#### **Dreamweaver Behaviors**

April 5, 2010

# **Growing Images**

We insert an image into the template. Then we select the image. We open the Behavior window and select Effects. We pick Grow / Shrink.

We alter the duration to grow.

We change the on click to on load.

| DW File Edit View I                                                                                                    | nsert Modify I                                            | Format Comma                                           | ands Site Wind                    | ow Help   🎫 🔻 | ¢ ▼ 品 DESI              | GNER 🔻 🛛 🔎               |                   | - 8 2                                                                                                    |
|----------------------------------------------------------------------------------------------------|-----------------------------------------------------------|--------------------------------------------------------|-----------------------------------|---------------|-------------------------|--------------------------|-------------------|----------------------------------------------------------------------------------------------------|
| css_template.html ×     behavior       Source Code     css7.css     Spry       Image: Open contemport     Split     Image: Open contemport | r1.html × index7.<br>/MenuBar.js Spryf<br>ign 🥖 Live View | html × grow.htm<br>NenuBarHorizontal.<br>V ▼ 3 Live Co | ml* ×<br>css<br>rde Title: Inopro | Path          | : E:\Inoproducts2\publi | c\grow.html =            | Attributes        | TAG INSPECTOR<br>Behaviors Tag <img/>                                                                                                    |
|                                                                                                    | "IMP                                                      |                                                        | PRO                               |               | S <sup>™</sup>          |                          | ar/Fade<br>Shrink | Call JavaScript<br>Change Property<br>Check Plugin<br>Drag AP Element<br>Effects<br>Go To URL<br>Jump Menu                                                                       |
| Home Ab                                                                                                    | out 🔻                                                     | Gallery                                                | ✓ Services                        | ✓ Products    | • Confact               | Shake<br>Slide<br>Squist | י<br>י<br>ו       | Open Browser Window<br>Popup Message<br>Preload Images<br>Set Nav Bar Image<br>Set Text                                                                                          |
| Grow<br>Tarç<br>Effe                                                                                                    | /Shrink<br>get Element:<br>ect duration:<br>Effect:       | <current se<br="">4000 mi<br/>Grow V</current>         | election><br>illiseconds          |               | ~                       | OK<br>Cance<br>Help      |                   | Show-Hide Elements<br>Swap Image<br>Swap Image Restore<br>Validate Form<br>~Deprecated<br>Show Events For<br>Get More Behaviors<br>art.html<br>autograph_form.html<br>bag. kited |
| <body> <div#canvas<br>SEARCH LINK CH<br/>Image, 3<br/>ID<br/>Map</div#canvas<br></body>                                                    | Grow from:<br>Grow to:<br>Grow from:                      | 0 9<br>100 9<br>Center<br>Toggle el                    | % 💉<br>% 💉 W<br>ffect             | ide 💌         |                         |                          |                   | bag_ute.ntml<br>behavior1.html<br>College Instructions.rtf<br>contact.html<br>css_template.html<br>education.html<br>faq.html<br>grow.html<br>index.html<br>index2.btml          |
| R DDA                                                                                                    |                                                           |                                                        |                                   |               |                         |                          |                   | Log                                                                                                    |

# Adding a Popup Browsing Window

We make a webpage with an image or better yet a small ad

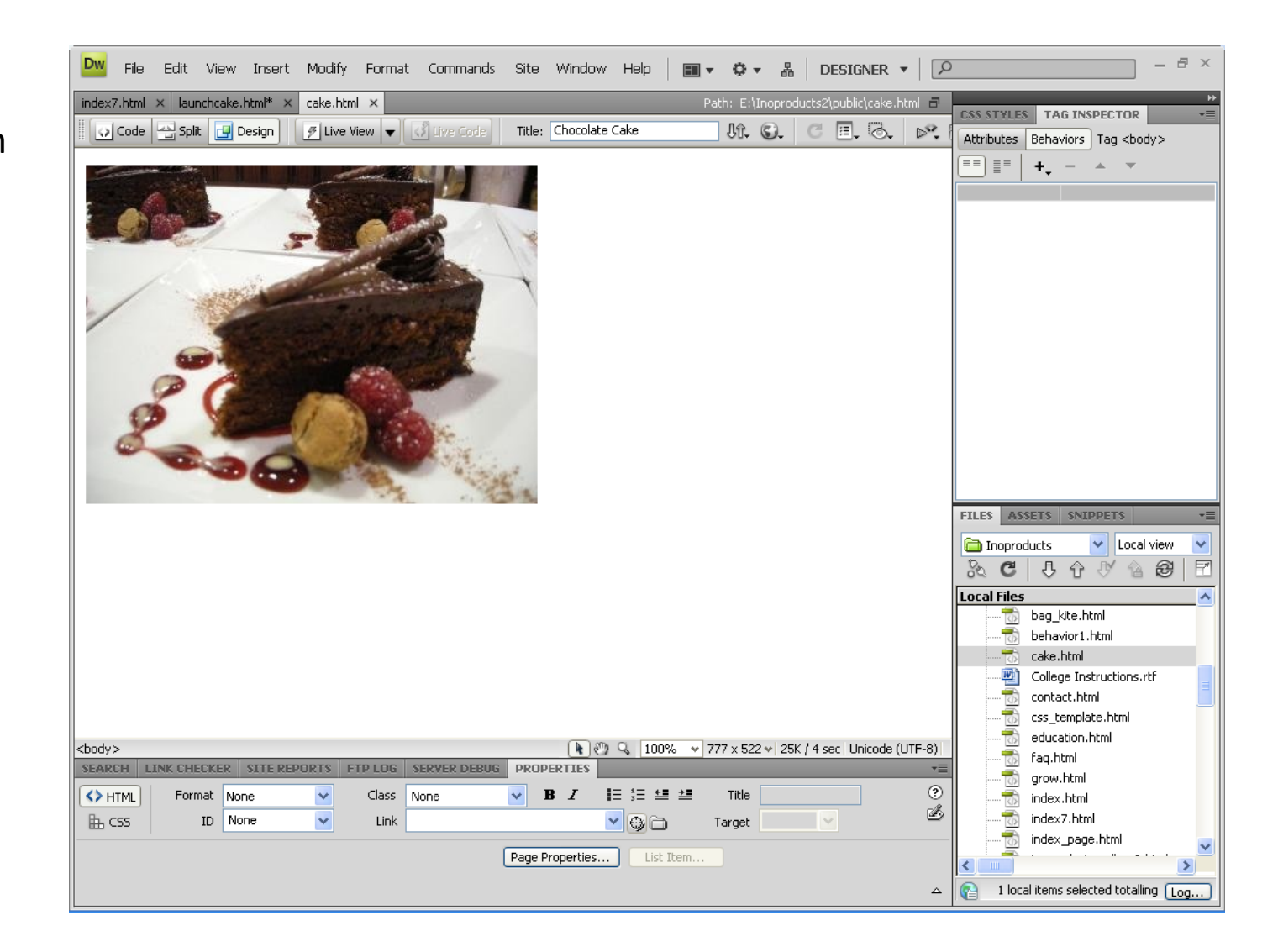

### Add the Behavior

We now add the thumbnail of the cake.

We choose the cake and add a behavior with the Open Browser Window.

We fill out the Open Browser Window as shown.

We change from onClick to onMouseover

| Dw File Edit V                               | iew Insert Modify Format Comma      | nds Site Window Help       | III ▼               | B DESIGNER •                                                           | )          | -                                                                                                    | Ð    |
|----------------------------------------------|-------------------------------------|----------------------------|---------------------|------------------------------------------------------------------------|------------|----------------------------------------------------------------------------------------------------|------|
| index7.html × launch<br>Source Code css7.css | zake.html* ×                        | :55                        | Path: E:\Inoproduct | s2\public\launchcake.html 📑                                            | CSS STYLES |                                                                                                    |      |
| Code 🔛 Split                                 | 🔄 Design 🛛 🖉 Live View 👻 🐼 Live Co  | Title: Inoproducts Home    | Jî. ©.              | C ≣, &, №,                                                             | Attributes | Behaviors Tag <img/>                                                                                                    |      |
| Home                                         | <b>"IMPROVII</b><br>About - Gallery | NG THE FUTUR<br>← Services | Products            | Contact                                                                |            | Call JavaScript<br>Change Property<br>Check Plugin<br>Drag AP Element<br>Effects<br>Go To URL<br>Jump Menu<br>Jump Menu<br>Go Dep Rowser Window | •    |
| Open Browse                                  | Chocolate Cake                      |                            |                     | X                                                                      |            | Popup Message<br>Preload Images<br>Set Nav Bar Image<br>Set Text<br>Show-Hide Elements<br>Swap Image<br>Swap Image Restore                      | •    |
| URL to display                               | : cake.html<br>: 410 Window beight  | Browse                     |                     | Cancel                                                                 | FILES AS   | Validate Form<br>~Deprecated<br>Show Events For                                                                                                 | •    |
| Attributes                                   | : Navigation toolbar                | Menu bar                   |                     | CSS STYLES<br>Attributes B                                             | TAG INS    | Tag <img/>                                                                                                    |      |
|                                              | Location toolbar Status bar         | Scrollbars as ne           | eeded               |                                                                        | +, -       | * <b>*</b>                                                                                                    |      |
| Window name                                  | cake                                |                            |                     | onClick<br>onKeyDown<br>onKeyPress<br>onKeyUp<br>onLoad<br>onMouseDown |            | )pen Browser V                                                                                                    | /ind |
|                                              | l Space Original                    | 🕞 🗀 Align Default          | •                   | onMouseMove<br>onMouseOut<br>onMouseOver                               |            |                                                                                                    |      |

onMouseUp

 $\sim$ 

#### Add a Popup Message

To add a Popup Message, we select the Banner. Then from the Behavior window, pick Popup Message.

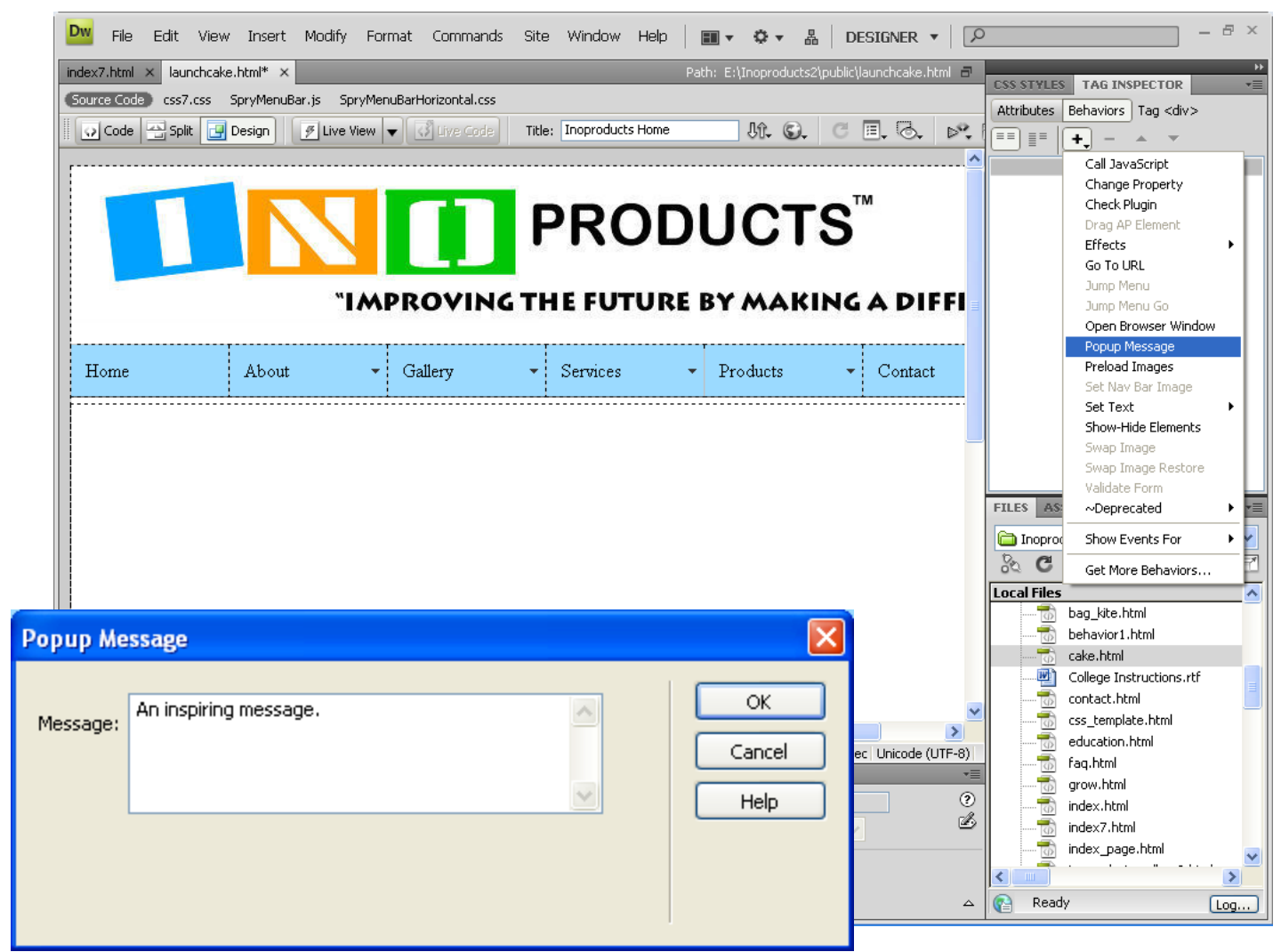